# **Online-Reservierung UTC-Windhaag**

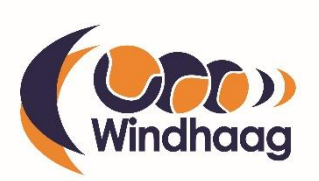

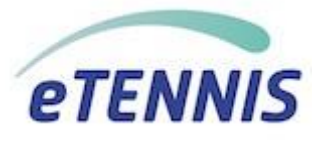

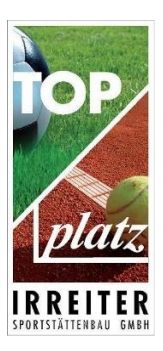

Um zur Online-Reservierung zu gelangen rufe folgenden den Link im Browser auf. https://windhaag.tennisplatz.info

Der alte Belegungsplan hat ausgedient, mit 1. Mai 2020 startet das **Online-Reservierungssystem** der Tennisplätze in Windhaag. Der Vorteil einer Online-Reservierung liegt darin, dass du jederzeit siehst ob der Platz frei ist, wenn du spielen möchtest, oder falls du nur zusehen willst, wer gerade spielt.

Bei eTennis handelt es sich um eine sogenannte Webapp, die von jedem beliebigen Gerät (PC, Tablet, Handy, ...) über den Webbrowser aufgerufen werden kann. Für die Verwendung am Handy kannst Du die Webapp über den auf der Seite eingeblendeten Link oder über das Menü zum Home-Screen deines Mobilgeräts hinzufügen.

Du kannst die Online-Reservierung dann jederzeit wie eine App am Mobilgerät starten. Mit der Verwendung der am Home-Screen gespeicherten Webapp kannst du auch deine Benutzerdaten speichern, damit du jederzeit bei der Verwendung eingeloggt bist und sofort deine gewünschte Reservierung durchführen kannst.

Für die Verwendung der eTennis Online-Reservierung ist eine einmalige Registrierung erforderlich.

Erforderliche Daten bei der Registrierung sind Vorname, Nachname, Benutzername und Passwort. Eine Angabe von E-Mail Adresse und/oder Telefonnummer ist nicht zwingend erforderlich, wäre aber unsererseits wünschenswert.

Der Vorteil für dich bei Angabe von E-Mail Adresse und Telefonnummer ist, dass du über Reservierungen, Stornierungen und Platzsperren informiert wirst und wir können dir jederzeit relevante Informationen in der Sektion Tennis zukommen lassen.

Das Online-Reservierungssystem unterliegt den allgemein gültigen Platzreservierungsbestimmungen laut Punkt 5 in der Vereinsordnung. Die aktuelle Vereinsordnung findest du auf der Homepage unter folgendem Link:

#### **VEREINSORDNUNG 2020**

Wir konnten als Sponsor für das neue Online-Reservierungssystem die Fa. Top-Platz Irreiter Sportstättenbau gewinnen und möchten uns auch auf diesem Wege sehr herzlich für die Unterstützung bedanken!

Wir hoffen, dass das System gut angenommen und verwendet wird.

**Euer Vorstandsteam** 

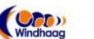

TOP/

UTC Windhaag bei Perg

TOP

| <     | Fre<br>01.05 | itag<br>.2020  | >     |
|-------|--------------|----------------|-------|
|       | Platz 1      | Platz 2        |       |
| 07:00 |              |                | 07:00 |
| 08:00 |              |                | 08:00 |
| 09:00 |              |                | 09:00 |
| 10:00 |              |                | 10:00 |
| 11:00 |              |                | 11:00 |
| (e    | UTC (Dem     | Windhaag bei R | Perg  |

#### Dein neuer eTennis Account

Deine Registrierung ist **einmalig** für **eTennis** notwendig.

Danach kannst du dich bei allen Vereinen und Anlagen, die eTennis nutzen, mit deiner E-Mail Adresse oder deinem Benutzernamen und deinem Passwort anmelden.

| name                          | 1                                                                           |
|-------------------------------|-----------------------------------------------------------------------------|
| chname                        |                                                                             |
| dy                            |                                                                             |
| • 0664 123456                 |                                                                             |
| efon                          |                                                                             |
| chlecht                       | v                                                                           |
| elden                         | C                                                                           |
| utzername oder E-Mail Adresse | 2                                                                           |
|                               |                                                                             |
|                               | name chname dy 0664 125456 efon chlecht elden utzername oder E-Mail Adresse |

Du kannst dich hier einloggen. Wenn du dein Passwort vergessen hast, kannst du es ✑ hier zurücksetzen.

Wenn du noch keinen eTennis Account hast, musst du dich zuvor 👄 registrieren!

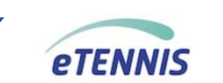

( Anmelder

A Reservierung

Registrierung

🔲 Web-App installieren

#### Wie kann ich mich registrieren?

Du findest das neue Online-Reservierungssystem unter folgender URL <u>https://windhaag.tennisplatz.info</u>

Vor der ersten Verwendung musst du dich einmalig registrieren.

Du findest die Registrierung in dem du auf die drei blauen Menübalken auf der rechten oberen Seite des Bildschirms tippst.

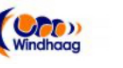

UTC Windhaag bei Perg

Pflichtfelder bei der Registrierung sind:

- Vorname
- Familienname
- Benutzername
- Passwort

Optional sind Adresse, Geburtsdatum, E-Mail Adresse und Telefonnummer.

Wenn du Informationen zu Reservierungen, Stornierungen und Platzsperren erhalten willst, wird empfohlen eine E-Mail Adresse und/oder Telefonnummer anzugeben.

Nach der Registrierung kannst du dich mit dem angegebenen Daten im Online-Reservierungssystem einloggen. Wenn du bei Verwendung der Webapp immer gleich eingeloggt sein möchtest, wähle einfach das Häkchen bei "eingeloggt bleiben" am Anmeldebildschirm.

Dein Benutzerprofil (Daten, Foto, ...), deine Zugangsdaten und Reservierungen kannst du jederzeit über das Menü ansehen, bearbeiten und ergänzen, wenn du eingeloggt bist.

Du kannst das Online-Reservierungssystem als "Webapp" über das Menü (drei

blaue Balken rechts oben)

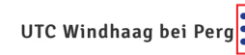

auf deinen

Homebildschirm ablegen und so komfortabel und schnell auf das System zugreifen.

HINWEIS: Nach der Registrierung bist du erst einmal Gastspieler. Dein Benutzeraccount wird nach Prüfung der angegebenen Registrierungsdaten manuell auf die Benutzergruppe "Mitglied" umgestellt. Erst danach kannst du Reservierungen ordnungsgemäß durchführen!

|              |          | Anmelden 💌<br>Benutzername oder E-Mail Adresse                                                        | eTENNIS                             |
|--------------|----------|----------------------------------------------------------------------------------------------------|-------------------------------------|
| registrieren | Anmelden | ReHeigi                                                                                               |                                     |
|              |          | Du kannst dich hier einloggen. Wenn du dein Passwort                                                  | Reservierung                        |
|              |          | vergessen hast, kannst du GD hier zurücksetzen.<br>Wenn du noch keinen eTennis Account hast, musst du | Benutzerprofil Web-App installieren |
|              |          | aich zuvor 😋 registrieren!                                                                            | 🕞 Abmelden                          |

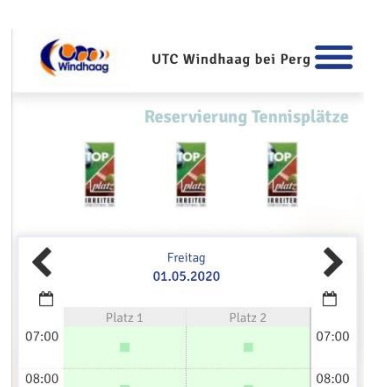

09:00

10:00

11:00

08:00

09:00

10:00

11:00

## Wie führt man eine Reservierung durch?

Eine Reservierung kannst du vornehmen, wenn du im System angemeldet bist und indem du im Kalender die gewünscht Uhrzeit auswählst.

Im nächsten Schritt wählst du gewünschte Mitspieler/innen und Dauer deiner Reservierung aus. Mitspieler mit denen du häufig spielst werden dir automatisch vorgeschlagen, andere Mitspieler/innen kannst du über die Funktion "Suchen" hinzufügen.

Zum Abschluss noch speichern und schon erschein deine Reservierung im Kalender.

Um eine Reservierung anzusehen und/oder zu stornieren wähle deine Reservierung aus. Eine nachträgliche Änderung der Reservierung ist nicht möglich, hierfür musst du die Reservierung löschen und neu anlegen.

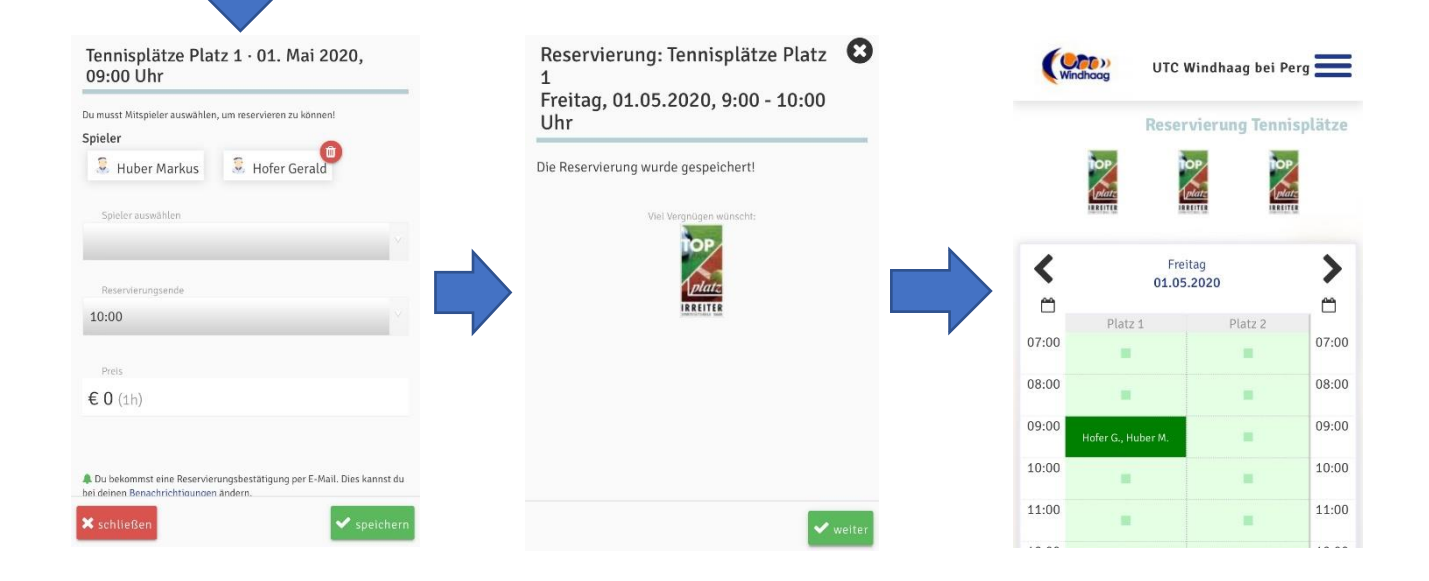

## Was muss ich bei der Reservierung eines Ranglistenspieles beachten?

WICHTIGER HINWEIS!!! Alle Spieler der Jedermannsrangliste müssen bei der Reservierung eines Ranglistenspieles einen zusätzlicher Spieler mit dem Namen "Jedermannsrangliste" bei der Buchung mitberücksichtigen, damit bei der Reservierung klar ersichtlich ist das es sich hier um eine Ranglistenspiel handelt.

| Wind | UTC V          | Vindhaag bei P | erg 📕    | Tennisplätze Platz 1 · 01. Mai 2020,<br>14:00 Uhr        |          | ndhoag UTC                                   | Windhaag bei P  | Pe |
|------|----------------|----------------|----------|----------------------------------------------------------|----------|----------------------------------------------|-----------------|----|
|      | Reser          | vierung Tenni  | isplätze | Du musst Mitspieler auswählen, um reservieren zu können! | <        | Fn<br>01.0                                   | eitag<br>5.2020 |    |
|      | IOP TO         | DP/            |          | Spieler                                                  | <b>—</b> | Platz 1                                      | Platz 2         |    |
|      | <u>plate</u>   | late Inte      |          | Huber Markus     Lechner Franz                           | 07:00    |                                              |                 |    |
|      |                |                |          |                                                          | 08:00    |                                              |                 |    |
| Č.   | Frei<br>01.05. | tag<br>2020    | >        | Spieler auswählen                                        | 09:00    |                                              |                 |    |
| 1    | Diate 4        | Dista 2        | <b></b>  |                                                          | 10:00    |                                              |                 |    |
| 00   |                | PIBLE 2        | 07:00    | Reservierungsende                                        | 11:00    |                                              |                 |    |
| 0    |                |                | 08:00    | 16:00                                                    | 12:00    |                                              |                 |    |
| )    |                |                | 09:00    | Preis                                                    | 13:00    |                                              |                 |    |
| )    |                |                | 10:00    | € 0 (2h)                                                 | 14:00    |                                              |                 |    |
| )    |                | _              | 11:00    |                                                          | 15:00    | Lechner F., Huber M.,<br>Jedermannsrangliste |                 |    |
|      |                | <b>.</b>       | 10.00    | 🛠 schließen 🗸 🖍 speichern                                | 16:00    | _                                            |                 |    |

## Was muss ich bei der Reservierung eines Windhaag OPEN Spiels beachten?

WICHTIGER HINWEIS!!! Alle Spieler der Windhaag OPEN müssen bei der Reservierung eines Ortsmeisterschaftsspiels <u>einen zusätzlicher Spieler</u> mit dem Namen "Windhaag OPEN" bei der Buchung mitberücksichtigen, damit bei der Reservierung klar ersichtlich ist das es sich hier um eine Ortsmeisterschaftsspiel handelt.

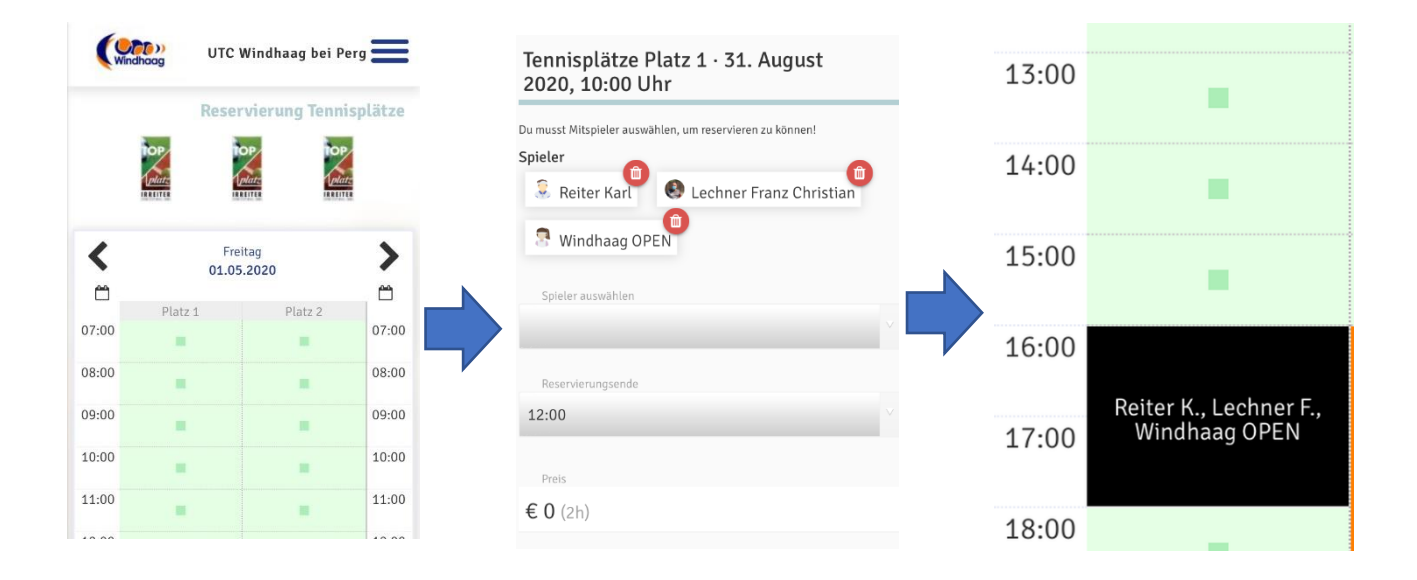

#### Weitere Informationen:

Nach der Registrierung bist du erst einmal Gastspieler. Dein Benutzeraccount wird nach Prüfung der angegebenen Registrierungsdaten manuell auf die Benutzergruppe "Mitglied" umgestellt. Erst danach kannst du Reservierungen ordnungsgemäß durchführen!

Hast du Fragen oder Probleme mit dem Online-Reservierungssystem kanns du dich gerne an Obmann Reinhard Heigl (0699/11497738) wenden.